# GOOGLE DOCS

https://canaltech.com.br/internet/como-usar-o-google-docs/

Google Docs é como se chama, de forma genérica, a suíte de aplicativos para escritório do <u>Google</u>. Ela funciona diretamente da web, ou seja, você pode usar pelo navegador e não precisa de nenhuma instalação. Totalmente gratuita, para utilizá-la basta fazer login com sua conta do Google no site docs.google.com.

Atualmente, refere-se ao pacote como "Google Docs", mas, de fato, ele foi divido em três partes: Documentos, Planilhas e Apresentações. Enquanto o primeiro é um editor de texto, o segundo serve para criar e editar planilhas e, por fim, o terceiro tem como função a criação de apresentações de slides. Como você deve ter notado, os apps Documentos, Planilhas e Apresentações são os referenciais da gigante da web para Word, <u>Excel</u> e PowerPoint, respectivamente. Então, aprenda neste tutorial a usar a suíte de aplicativos do Google.

#### Passo 01: acessar o aplicativo

Acesse o docs.google.com e faça login com sua conta do Google.

#### Passo 02: tela inicial

Por padrão, ao acessar o "Office do Google", você visualiza a tela do Documentos Google (ou simplesmente Google Docs). Como a tela inicial de cada um dos três aplicativos é a mesma, vamos explicá-la agora.

| Google 2                              |                     | <u>्</u>                                                                          | Ш        |         |
|---------------------------------------|---------------------|-----------------------------------------------------------------------------------|----------|---------|
| E Documentos                          |                     |                                                                                   |          | ii 🔅 🗖  |
|                                       | Documentos recentes | Pertencem a qualquer pessoa                                                       | <i>.</i> |         |
|                                       |                     | Nenhum documento de texto foi criado<br>Clique em + para criar um novo documento. |          |         |
|                                       |                     |                                                                                   |          |         |
|                                       |                     |                                                                                   |          | )<br>(† |
| L. Menu de opções d<br>Apresentações. | do Docs por meio do | qual você alterna entre o Documentos, o Planilhas e                               | 0        |         |

- 2. Barra de pesquisa por meio da qual você encontra itens presentes em sua conta deste serviço;
- 3. Alternar o modo de exibição entre grade e lista;
- 4. Classificar todo o conteúdo em ordem alfabética ou em ordem alfabética inversa;

5. Abrir o seletor de arquivos para enviar um arquivo a partir de seu computador ou a partir de sua conta do Google Drive, o serviço de armazenamento online do Google;

6. Clique para iniciar um novo documento do zero.

#### Passo 03: alternar entre Documentos, Planilhas e Apresentações

Na tela inicial, clique sobre o botão ao lado do nome "Documentos".

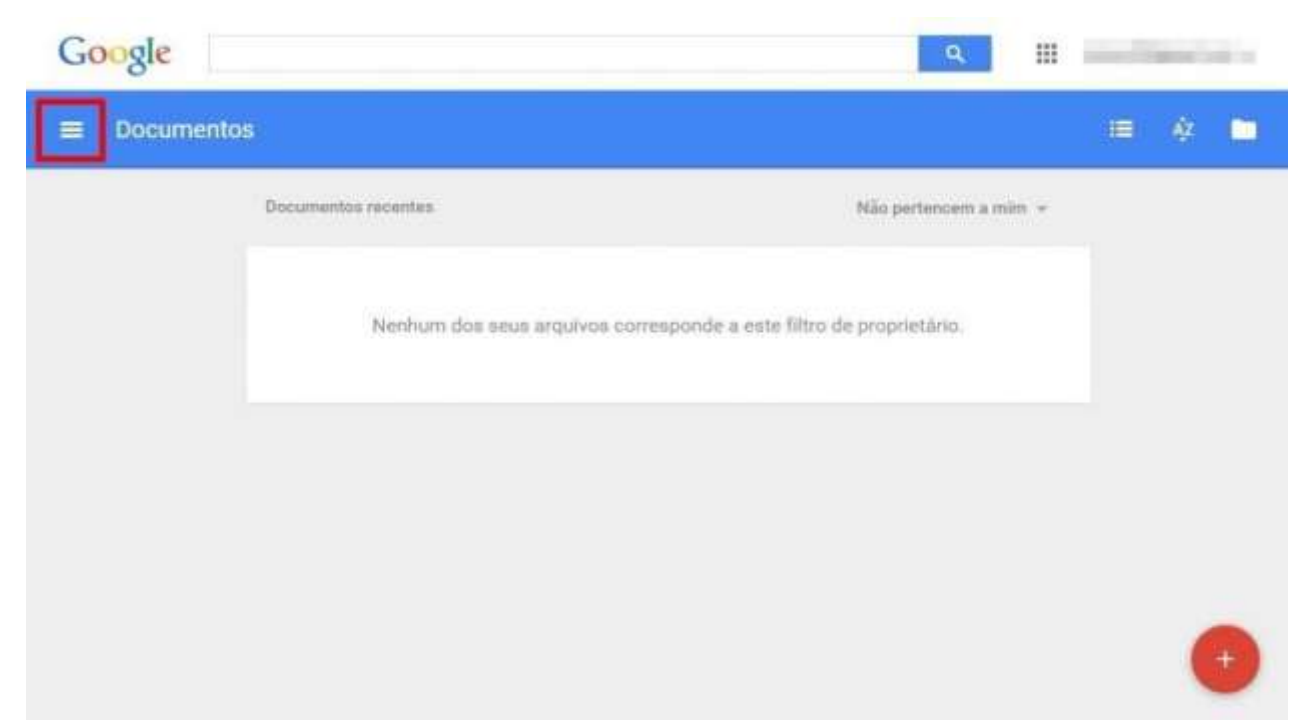

Ao fazer isso, um menu abre na tela e você pode escolher entre Documentos, Planilhas e Apresentações.

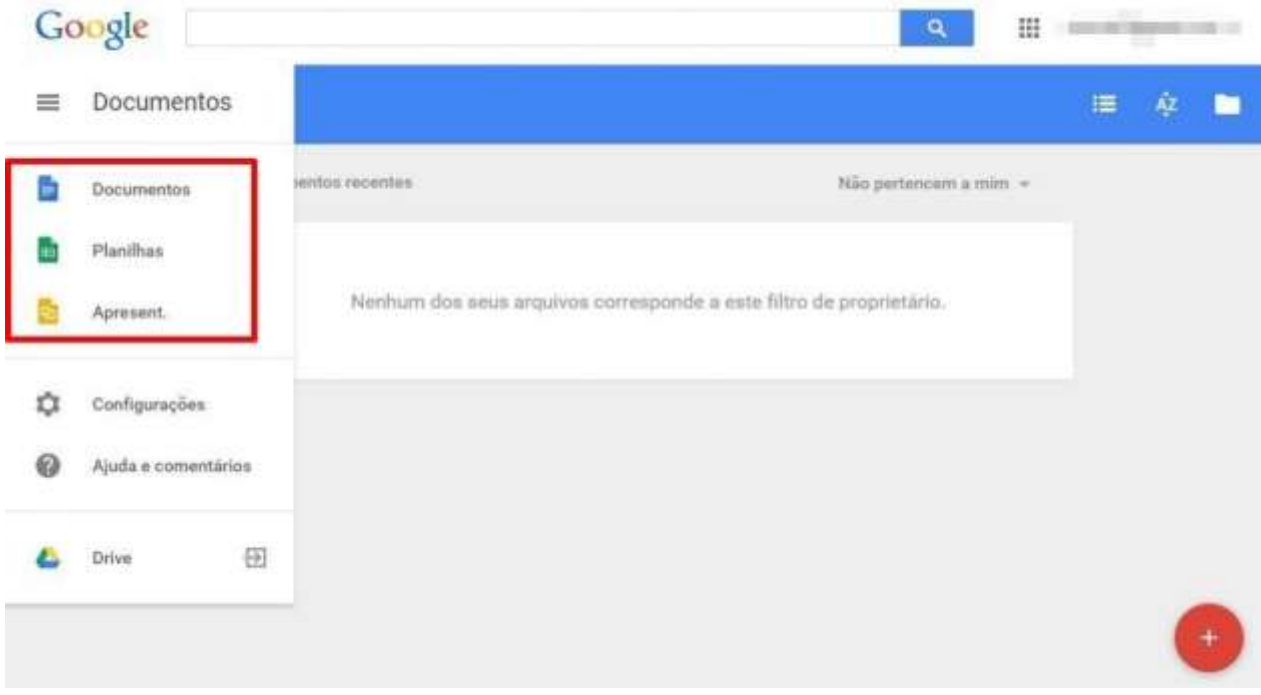

Passo 04: criar um novo documento Na tela inicial, clique sobre o botão com sinal de "+".

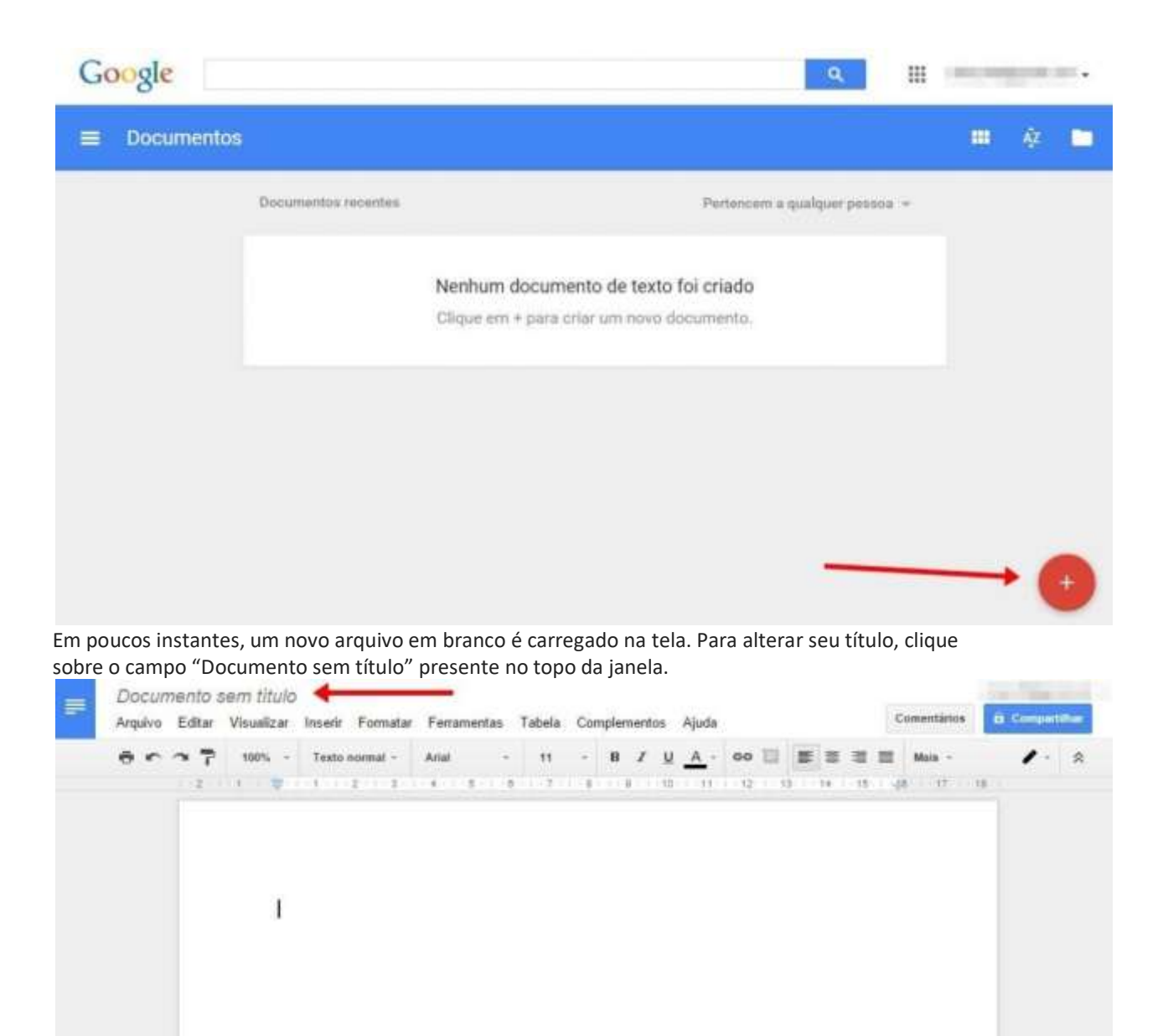

#### Passo 05: salvar um documento

Quando você faz qualquer alteração em um arquivo pelo Google Docs, seja ele texto, planilha ou apresentação, as mudanças são salvas automaticamente. Contudo, lembre-se de que falhas podem ocorrer, então, por garantia, verifique sempre se a frase "Todas as alterações foram salvas no Drive" para confirmar.

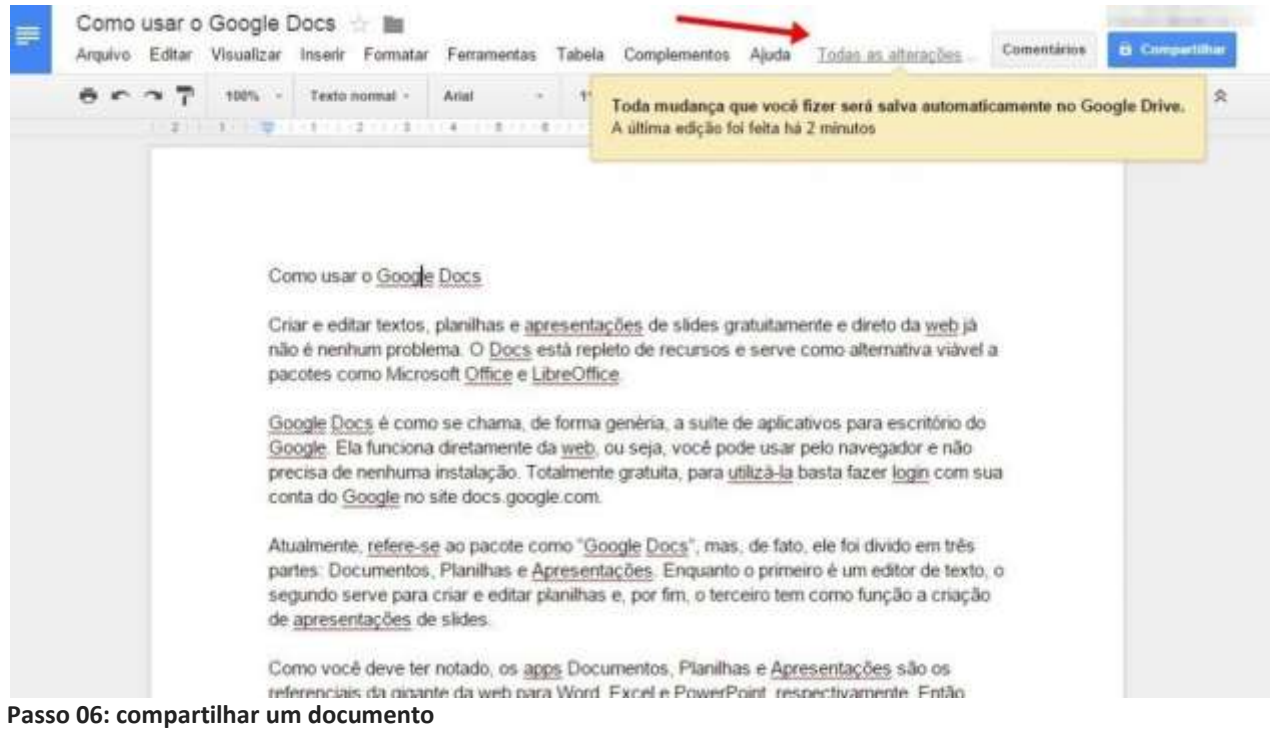

Arquivos de texto, planilhas ou apresentações de slide presentes no Google Docs podem ser compartilhados com outras pessoas. Isso significa que você pode mostrar sua criação para alguém sem precisar enviar o arquivo anexo a um e-mail. Então, quando quiser compartilhar um documento, clique sobre o botão "Compartilhar", presente no canto superior da tela.

| Arquivo Editar | Visualizar            | Inserir Formata                                                 | r Ferramentas                                                                 | Tabela                                     | Comp                           | plemento:                              | Ajuda                                 | Toda                                | i as alte                    | eraig                           | Con       | nentários | -  | Compar | T I |
|----------------|-----------------------|-----------------------------------------------------------------|-------------------------------------------------------------------------------|--------------------------------------------|--------------------------------|----------------------------------------|---------------------------------------|-------------------------------------|------------------------------|---------------------------------|-----------|-----------|----|--------|-----|
| 0007           | 100% -                | Testo normal +                                                  | Arial                                                                         | - 11                                       |                                | u 7                                    | <u>A</u> -                            | 00 E                                | 1 =                          | * *                             | =         | Mais -    |    | 1.     |     |
| 1.8.1          | 1                     | 1.1.7.1.7.1                                                     | 401.801                                                                       | 1.7.1                                      | 1.1                            | 3.1.3                                  |                                       | 12.00                               | 90 M I                       | 6.1.195                         | . 38      | 17.       | 18 |        |     |
|                | 200                   |                                                                 | 2000                                                                          |                                            |                                |                                        |                                       |                                     |                              |                                 |           |           |    |        |     |
|                | Com                   | no usar o <u>Google</u>                                         | Docs                                                                          |                                            |                                |                                        |                                       |                                     |                              |                                 |           |           |    |        |     |
|                | Cria<br>não<br>pace   | r e editar textos,<br>è nenhum proble<br>otes como Micros       | planilhas e <u>ap</u><br>ma. O <u>Docs</u> e<br>soft <u>Office</u> e <u>L</u> | resentaç<br>stă reple<br>breOffice         | <u>ões</u> de<br>to de re      | slides g<br>ecursos                    | ratuitame<br>e serve                  | ente e di<br>como alt               | reto da<br>ernativ           | i <u>web</u> já<br>/a vláve     | la        |           |    |        |     |
|                | Goo<br>Goo<br>prec    | ogle Docs é como<br>ogle. Ela funciona<br>cisa de nenhuma       | se chama, de<br>diretamente d<br>instalação. To                               | e forma g<br>la <u>web</u> , o<br>talmente | enéria,<br>u seja,<br>gratuit: | a suite<br>você po<br>a, para <u>v</u> | de aplica<br>de usar j<br>tiliză-la t | tivos pa<br>pelo nav<br>pasta fau   | ra esci<br>egado<br>ter logi | ritório d<br>r e não<br>n com s | o<br>sua  |           |    |        |     |
|                | cont                  | ta do <u>Google</u> no s                                        | site docs goog                                                                | le com                                     |                                |                                        |                                       |                                     |                              |                                 |           |           |    |        |     |
|                | Atua<br>parti<br>segu | almente, <u>refere-se</u><br>es: Documentos,<br>undo serve para | e ao pacote co<br>Planifhas e <u>A</u><br>criar e editar p                    | mo " <u>Goo</u><br>presenta<br>Ianilhas (  | ogle Do<br>cões E<br>e, por fi | cs", mas<br>inquanto<br>m, o tero      | , de fato<br>o prime<br>ceiro terr    | i, ele foi<br>iro è um<br>i como fi | divido e<br>editor<br>unção  | em três<br>de texti<br>a criaçã | 0, 0<br>0 |           |    |        |     |
|                | de a                  | the section for an                                              | - Summer                                                                      |                                            |                                |                                        |                                       |                                     |                              |                                 |           |           |    |        |     |

Na janela que se abriu, digite o e-mail das pessoas com as quais você quer compartilhar.

| Compartinal com outras pessoas                                                                                                    | Receber link compartinavel |
|----------------------------------------------------------------------------------------------------|----------------------------|
| Pessoas                                                                                                    |                            |
| Insira nomes ou endereços de e-mail                                                                                                    | / Pode editar -            |
| THE REAL PROPERTY OF A DESCRIPTION OF A DESCRIPTION OF A | P Tode cuitar              |
|                                                                                                    |                            |
|                                                                                                    |                            |

O menu ao lado do campo em que você insere os e-mails permite a você decidir o que poderá ser feito pelas pessoas que tiverem acesso a este arquivo.

| companinal com outras pessoas       | Receber link companinavel G    |
|-------------------------------------|--------------------------------|
| Pessoas                             |                                |
| Insira nomes ou endereços de e-mail | / Pode editar                  |
|                                     | ✓ Pode editar                  |
|                                     | Pode comentar                  |
| Concluido                           | P <mark>od</mark> e visualizar |

- Pode editar Com isso, quem tiver acesso ao documento poderá alterá-lo completamente, apagar ou adicionar informações;
- Pode comentar Neste caso, apenas comentários podem ser feitos. Quem tem este tipo de acesso não pode realizar qualquer tipo de alteração em documentos, planilhas ou apresentações de slide;
- Pode visualizar Por fim, nesta categoria é possível apenas ver o arquivo, sem editar ou registrar qualquer comentário.

#### Passo 07: tornar um documento público

Você escreveu um texto ou criou uma planilha que deseja mostrar para todo mundo, compartilhar via web. Isso pode ser feito por aqui. Abra um documento e clique sobre o botão "Compartilhar".

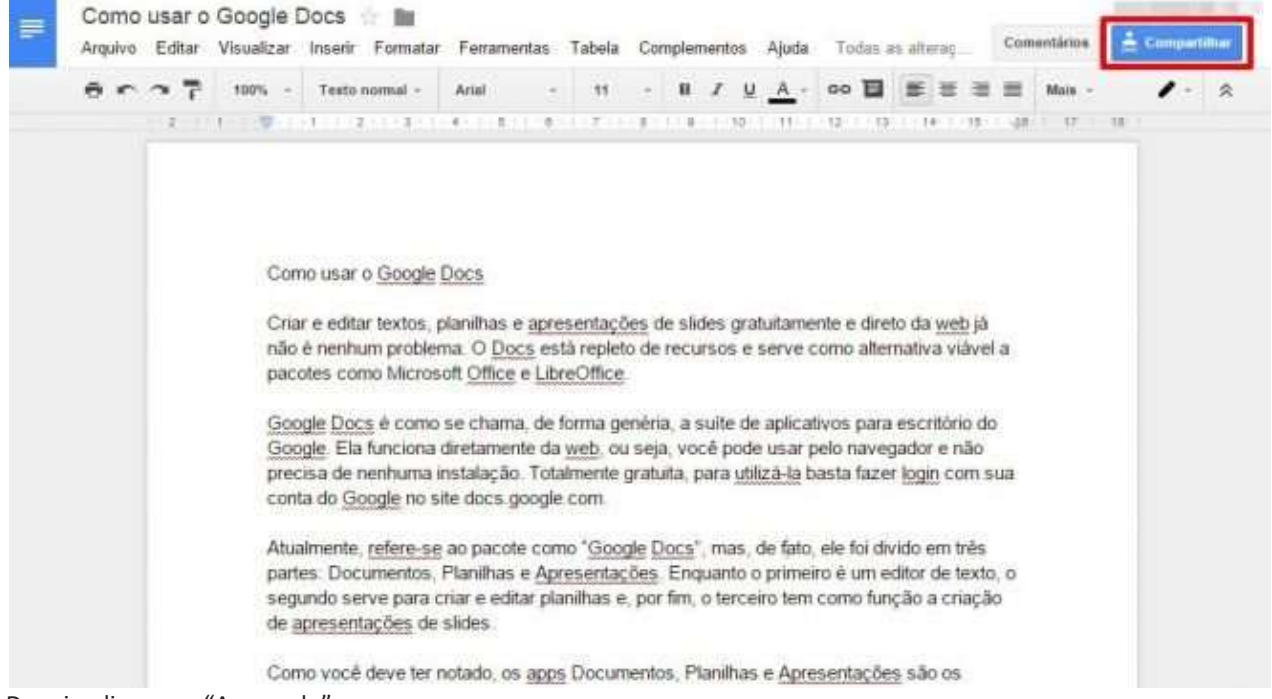

Depois, clique em "Avançado".

| compartinal com outras pessoas      | Receber link compartinavei G |
|-------------------------------------|------------------------------|
| Pessoas                             |                              |
| Insira nomes ou endereços de e-mail | / Pode editar                |
| insita nomes ou endereços de emair  |                              |
|                                     |                              |
|                                     | -                            |
|                                     | Avana                        |

Agora, clique sobre a opção "Alterar", logo a frente da descrição "Particular – Somente você pode acessar".

## Configurações de compartilhamento

Link a ser compartilhado (acessível apenas para colaboradores)

| Quem pode acessar                       |                |
|-----------------------------------------|----------------|
| Particular - Somente você pode acessar. | Alterar        |
| Douglas Ciriaco (você)                  | É proprietário |

| nsira nomes ou enderecos de e-mail | 🥒 Pode editar 🧟 |
|------------------------------------|-----------------|

Os editores terão permissão para adicionar pessoas e alterar as permissões. [Alterar]

# Concluido

Por fim, leia tudo com atenção e escolha a opção que mais se encaixa no tipo de publicização que você deseja para o texto, a planilha ou a apresentação de slide em questão.

| 0            | \$                | Ativado - Público na Web<br>Qualquer pessoa na Internet pode encontrar e acessar. Não é necessário<br>fazer login. |
|--------------|-------------------|----------------------------------------------------------------------------------------------------|
| 0            | •                 | Ativado - Qualquer pessoa com o link<br>Qualquer pessoa com o link pode acessar. Não é necessário fazer login.     |
| ۲            | -1                | Desativado - Pessoas específicas<br>Compartilhado com pessoas específicas.                                         |
| Obse<br>comp | rvação<br>artilha | : ainda é possível publicar na Web os itens com qualquer opção de<br>mento de link. Saiba mais                     |
|              | alvar             | Cancelar Saiba mais sobre o compartilhamento de links                                                              |

Ao final, não se esqueça de clicar em "Salvar" para que as mudanças entrem em vigor. Depois, é só copiar a URL do arquivo e espalhá-la pelo mundo.

### Passo 08: tornar arquivos disponíveis offline

O Docs é uma plataforma online, que funciona da web, portanto não há como acessar seus arquivos offline, certo? Errado. Como todo este sistema se pensa como uma alternativa viável aos tradicionais pacotes de aplicativos para escritório, ele também pode ser utilizado sem nenhuma conexão com a internet.

Para ativar esta opção, clique sobre o botão de menu do Docs e vá em "Configurações".

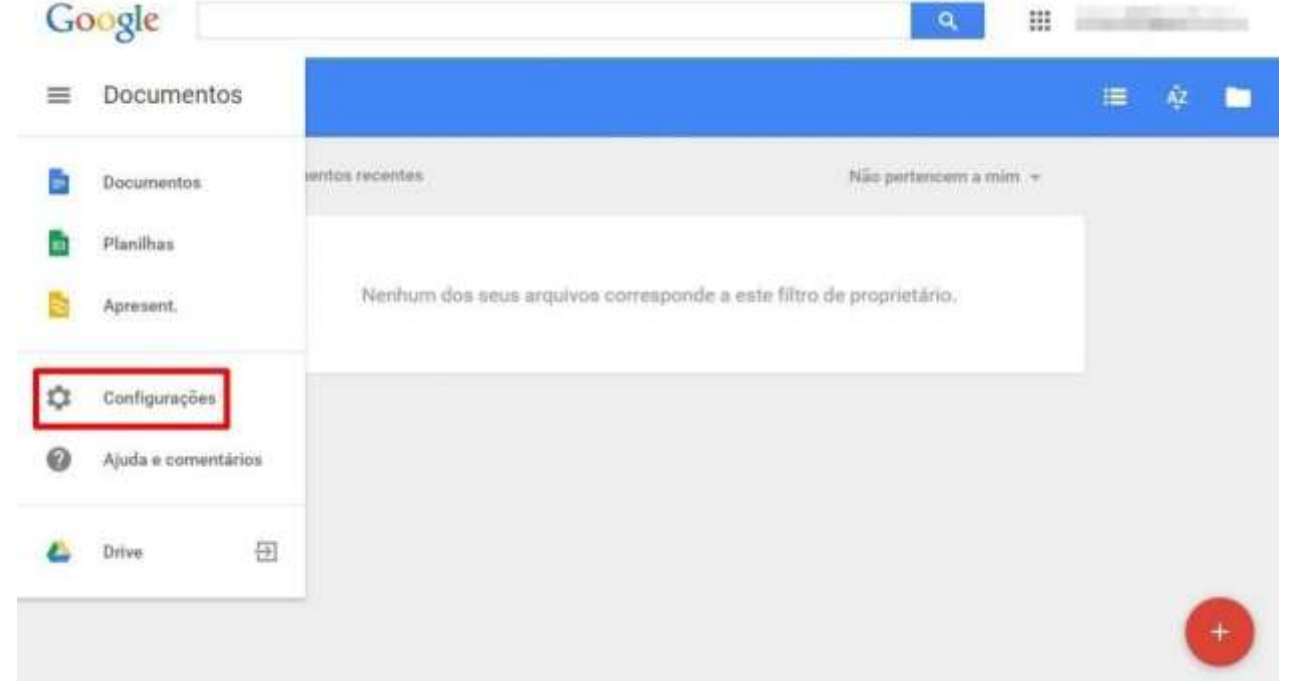

Lá, ative a opção "Sincronização off-line" (é provável que ela venha ativada por padrão, mas não custa nada conferir).

| dioma        |                                                                                    |
|--------------|------------------------------------------------------------------------------------|
| Sempre       | nostrar controles da direita para a esquerda                                       |
| Sincronizaç  | o off-line                                                                         |
| Seu trabalho | é sincronizado com este computador para que você possa editá-lo off-line.Desativar |

#### Passo 09: apagar ou renomear um arquivo

Na tela inicial, clique sobre o botão em forma de três pontos presente em cada arquivo — ou então clique com o botão direito do mouse sobre ele. No menu que apareceu, escolha a opção desejada.

| 9 T.).                      |    | territoria presente |                        |
|-----------------------------|----|---------------------|------------------------|
| Como usar o Google Docs 🏦   | eu | 14:39               | 1                      |
| Boas Práticas de Conteúdo 🏦 |    | 133 /               | Aa Renomear            |
|                             |    | 1                   | Remover                |
|                             |    |                     | 📓 🛛 Abrir em nova guia |

Este tutorial serve para qualquer um dos três aplicativos do pacote do Google. Documentos, Planilhas e Apresentações têm, os três, a mesma estrutura de funcionamento, mudando apenas os detalhes pertinentes a cada tipo de programa.